## チャネル設定【通知設定】

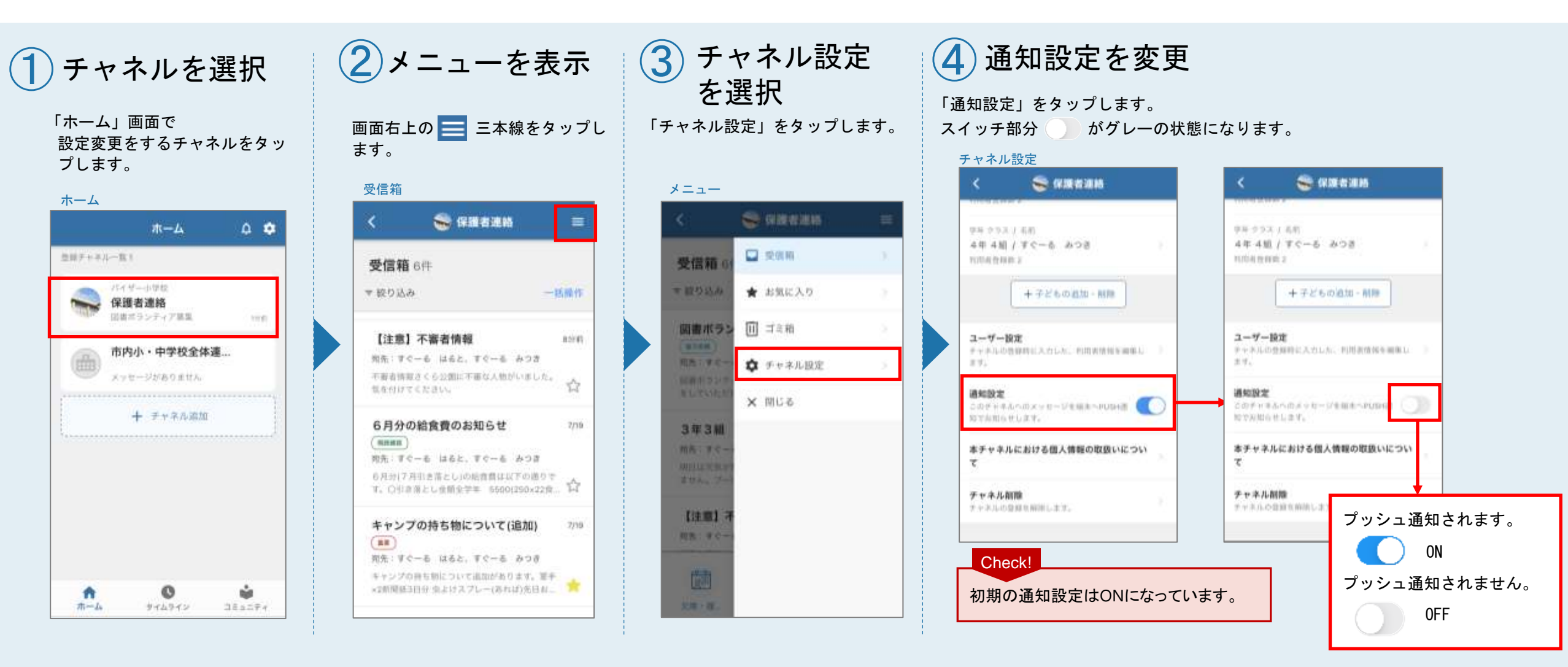

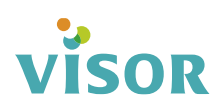